# Amend the classification of your work status in the Customer Portal

### How-to guide

## This guide will demonstrate how to amend the classification of your work status in the Customer Portal.

As part of the non-urban metering regulations, a work that is classified as 'unintended' is not required to be metered. A work may be classified as unintended if it is:

- Not constructed
- Constructed and only used to take water for basic landholder rights (BLR)
- Constructed and not capable of taking water from a water source
- Constructed and approval holder declare it is not being used to take water from a water source
- Decommissioned

Read the What is an 'unintended work' status? fact sheet for more information.

**Please note:** There may already be a classification of your work allocated in the Customer Portal. If it isn't or you disagree with what is selected, please select the correct option that describes your work.

#### Login to the Customer Portal

- 1. Visit waternsw.com.au/customerportal
- 2. Enter your email address and password and click 'Sign in'.

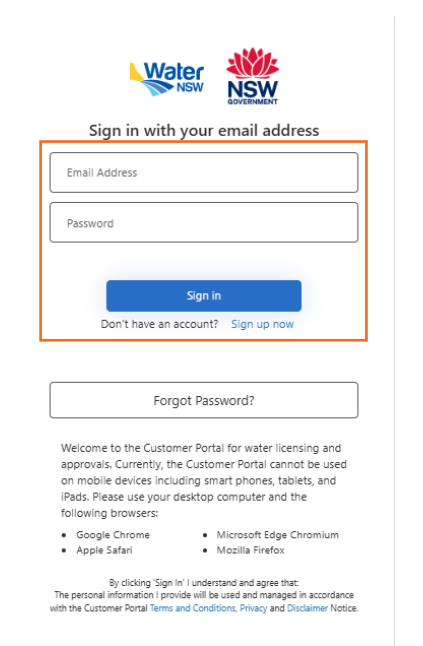

 Verify your account by entering your email address and clicking the 'Send verification code' button.

Once you have checked your emails, please enter the verification code into the Customer Portal and click **'Verify code'** followed by **'Continue'** once verified.

| Cancel                 |  |
|------------------------|--|
| E-mail Address         |  |
|                        |  |
|                        |  |
| Send verification code |  |
|                        |  |
| Continue               |  |

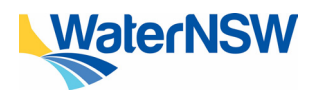

How to guide: Amend the classification of your work status

#### Amending the classification

- On the home page, find the approval you wish to amend located under the 'My licences and approvals' section.
- 5. You will then need to click the **'Make changes'** button for the corresponding approval on the right-hand side of the screen.

| Woter NSW               |                        |                           |                 | ,                    | frofile - Bradley Cooper<br>Here   Lapor |
|-------------------------|------------------------|---------------------------|-----------------|----------------------|------------------------------------------|
| Start New Application   |                        |                           |                 |                      | Settings                                 |
| A 4940                  | Managa Associate       | Marap                     | al associations | VadentilW            |                                          |
| My Applications         |                        |                           |                 |                      |                                          |
|                         |                        |                           |                 | 123454               |                                          |
| Austration D            | Realization Type       | Takes of the application  |                 | T Agenty             |                                          |
| MAL READ                | Manage Approval        | Draft                     |                 | Valentin             |                                          |
| MA-0500                 | Manage Approval        | Resolved compiled Video/C |                 | Puter/S47            |                                          |
| CAPP-HHS                | Water Supply Works     | Restrict                  |                 | DCCEEW               |                                          |
| A79-600                 | Water Supply Works     | Under assessment Vide     |                 | YoleNTA              |                                          |
| BLR-18947               | Been Landholder Rights | Under assessment          |                 | PulerKTW             |                                          |
| My Licences and Approve | ala -                  |                           |                 |                      |                                          |
|                         |                        |                           |                 | ×                    | 1 2 1 4 1 4                              |
|                         | 7 See                  | Status                    | Factors         | Agency               |                                          |
| 1053.012405             | Appreciat              | Current                   | Bradity Cooper  | WatchDV / Mate sharp |                                          |
| 1088.052457             | Apprend                | Current                   | Bradley Corpor  | Water State State    | -                                        |
| 1055312120              | Approval               | Current                   | Bradky Cooper   | DCCEDW / Mais sharp  |                                          |
| 108A392567              | Apprecial              | Current                   | Budley Corpor   | WeekOV / Make sharp  |                                          |
| 3004000005              | Approval               | Current                   | Bradiny Cooper  | mawh017 / Mata sharp |                                          |
|                         |                        |                           |                 |                      |                                          |

- Once you have selected the approval, you will be shown a screen that says 'What change would you like to make today'.
- Select, 'I want to change the classification of works', and then press submit.

| Water MSW |                                                                                                    | Proble - Brackey Cooper<br>Name   Lapla |
|-----------|----------------------------------------------------------------------------------------------------|-----------------------------------------|
|           | Managa Approval                                                                                                    |                                         |
|           | Which change would you like to make today?                                                                                                    |                                         |
|           | approval, while in Tisled as an option, it would may be a the obtaining to provide a spectre standard provide and the transmission of the spectra standard provide the spectra standard provide the spectra standard provid |                                         |
|           | To change the classification of work(s)                                                                                                    |                                         |
|           |                                                                                                    |                                         |
|           |                                                                                                    |                                         |
|           |                                                                                                    |                                         |
|           |                                                                                                    |                                         |
|           |                                                                                                    |                                         |
|           |                                                                                                    |                                         |
| 64400 )   |                                                                                                    | (5000)                                  |
|           |                                                                                                    |                                         |

8. You will then be shown a **preview of your approval**. Please read through this carefully. If all the information is correct, click **'Continue'**.

| To change                                           | the classification of work(s) | (attain V) (i |  |
|-----------------------------------------------------|-------------------------------|---------------|--|
| 10/09/12/04/                                        |                               |               |  |
| 00.091038647                                        |                               |               |  |
| · Hater Manuation                                   |                               |               |  |
| Halders                                             |                               |               |  |
| Fable Kane                                          | Primary                       |               |  |
| Briefley Cooper                                     |                               |               |  |
| Primary contact person                              |                               |               |  |
| Dradey Cooper                                       |                               |               |  |
| E-mail                                              |                               |               |  |
| nių gilipopeat con                                  |                               |               |  |
|                                                     |                               |               |  |
| - Woter Use                                         |                               |               |  |
| <ul> <li>Linked Licences &amp; Approvals</li> </ul> |                               |               |  |
| <ul> <li>Prior Licences / Approvals</li> </ul>      |                               |               |  |
| · Work and Extraction Site Deta                     |                               |               |  |
| Work Location                                       |                               |               |  |
| · Conditions                                        |                               |               |  |
|                                                     |                               |               |  |

 You will be shown a screen to amend the status of your work. Select a classification from the list of options, before pressing 'Submit'.

|       |                                                                                                    | Worke - Blackey Cooper<br>Note   Logical |
|-------|----------------------------------------------------------------------------------------------------|------------------------------------------|
|       | To change the classification of work(s)                                                                                                    | MA-0003 (Annua V) ()                     |
|       | Amend the status of your work The status and your work The status and the status is an another the term of the status is a status of the status is a status of the status of the status | anta                                     |
| 19406 | Constrained and any comparison of the standard standard standard     Constrained and any comparison state that a state of the state of the stat     |                                          |
|       | Construct                                                                                                    |                                          |

**Please note:** In this section, the status may be pre-populated based on our records. If there isn't a status pre-populated or the status selected is incorrect, please select the correct classification from the list.

WaterNSW will be notified of your request to amend the status of your work and will be in contact with you shortly after to confirm or clarify your request.

#### Need help?

If you need more information, please contact our Customer Service Centre on 1300 662 077, Monday to Friday between 8am-5pm or email Customer.Helpdesk@waternsw.com.au

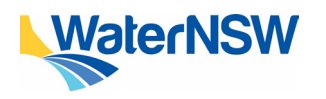

How to guide: Amend the classification of your work status

2